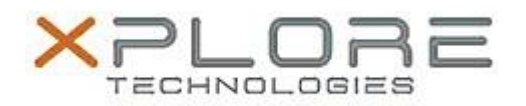

# Xplore Technologies Software Release Note

| Name                             | Sierra Wireless LTE WAN Driver and Skylight Connection Manager |
|----------------------------------|----------------------------------------------------------------|
| File Name                        | WWAN_W81-W10_EM7305_v4382.zip<br>WWAN_W81-W10_EM7355_v4382.zip |
| Release Date                     | May 09, 2016                                                   |
| This Version                     | Driver 6.19.4382 Skylight 6.0.4378                             |
| Replaces<br>Version              | All previous versions                                          |
| Intended<br>Product              | iX101B1 (Bobcat)                                               |
| File Size                        | 250 MB                                                         |
| Supported<br>Operating<br>System | Windows 8.1<br>Windows 10                                      |
| Fixes in this Release            |                                                                |

- Updated firmware images to latest 05.05.xx.xx
- Automatic firmware switching enhancements
- Prevent Selective Suspend when NMEA enabled
- Auto-connect logic enhancements
- Improved stability during power management events
- Fixed OTA APN update on Sprint

#### What's New in this Release

N/A

### Known Issues and Limitations

• N/A

### Installation and Configuration Instructions

### To install Driver 4382 and CM 4378, perform the following steps:

- 1. Download the appropriate update and save to the directory location of your choice.
- 2. Unzip the file to a location on your local drive.
- 3. Double-click the driver installer (Generic73x5DriverSetup.exe) and follow the prompts.
- 4. Double-click the application installer (Skylight\_B4378.exe) and follow the prompts (optional for Windows 8.1 and 10).

## Licensing

Refer to your applicable end-user licensing agreement for usage terms.